## Exporting DICOM data from Sirona CBCT

- In SIDEXIS Imaging Software, go to Image Menu >> Export Dicom>> Select Third Party Volume DICOM.
- It will then load a preview window. Click "OK".
- You should then get a window asking you to select either DICOMRM or mcd. Select dcm.
- Select the folder to export the .dcm files to. Click the button with three dots (...), browse to the Desktop, create a folder on the Desktop, and name the folder with Patients' name. DoubleC click on the folder you just created and click OK to select it as the export destination. Click OK again to begin the export.
- Once the export is complete, zip the folder that you exported the .dcm files to on your Desktop (Right click on folder >> Send To >> Compressed Zipped File).
- Upload the compressed (zipped) folder to the Teledent site